# ELECTRONIC PERSONNEL & CTION FORMS EP&F

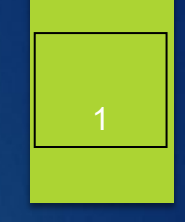

### ADJUNCT FACULTY EPAF

- Teaching
  - A Teaching EPAF will have credit hours attached!
  - 1. <u>HIREAF</u> used when the individual has NEVER worked in the position number.
  - 2. <u>**REHIAF**</u> used when the individual HAS worked in the position number.
  - 3. <u>GRHIAF</u> used for grant position numbers and individual has never worked in the position number before.
  - 4. <u>GRRHAF</u> used for grant position numbers and individual has previously worked in the position number.
  - 5. **<u>TERMAF</u>** used to terminate a position number.

Electronic Personnel Action Form (EPAF) Adjunct Faculty Continued

- Non-Teaching EPAF will have clock hours associated with payment.
- 1. <u>AFHINT</u> used for an individual who has NEVER worked in position number before.
- 2. <u>AFRHNT</u> used for an individual who HAS worked in position number.
- 3. <u>AFGHNT</u> used for a grant position when the individual has never worked in position before.
- 4. <u>AFGRNT</u> used for a grant position when the individual has worked in position before.
- 5. **<u>TERMAF</u>** used to terminate an adjunct position.

## Electronic Personnel Action Form (EPAF) Adjunct Faculty Continued

3

- A Hiring Verification Workflow must be processed first, before the individual can begin working.
- There are separate position numbers for teaching versus nonteaching assignments. Please ensure you are using the correct position number.
- For Teaching positions, credit hours entered on the EPAF would be the same entry made currently on the paper Personnel Appointment Form (PAF).
- The contract dates and rate of pay will automatically default for Adjunct EPAFs.
- If a position must be terminated outside of the normal contract, HR must be contacted prior to submitting a TERMAF EPAF so that any future dates can be removed.

# Electronic Personnel Action Form (EPAF) Adjunct Faculty Continued

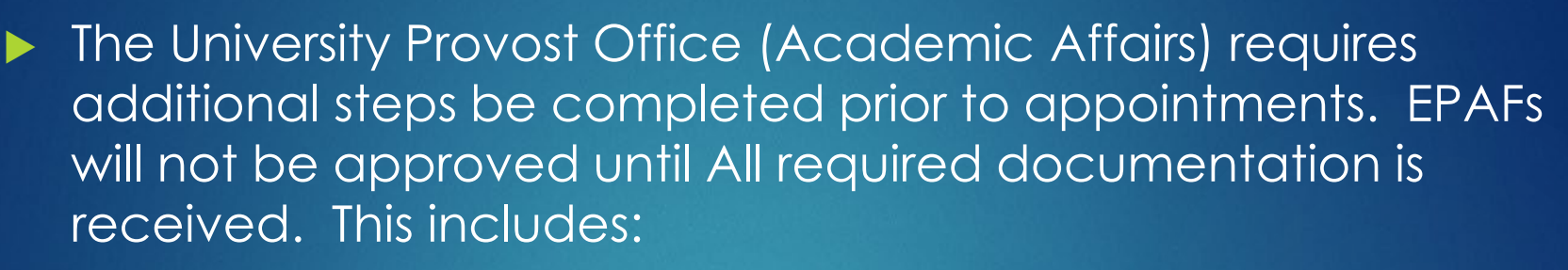

4

- Academic Preparation Certification (SACSCOC) Form
- Curriculum Vita
- Three current professional letters of recommendation
- Official transcripts for all degrees
- Background check sent electronically to <u>Allyson.Baugh@mtsu.edu</u>
- Re-Hiring Adjunct must submit Academic Preparation Certification (SACSCOC) form.

# EPAF APPROVALS

### Approval's Required for <u>Adjunct EPAFs – Mandatory</u>

- HRAPR The EPAF is awaiting the employee electronic signature. Once signed, HR will push the EPAF forward for approvals.
- <u>RS</u> Research Services only for Grant Related EPAF's
- DEPTHD Chair/Director, etc.
- DEANS Applicable College Dean.
- ACADRE Academic Affairs review and approval.
- <u>VP</u> Applicable Vice President
- HRAPP Human Resource Services applies all EPAFs.
- Any approver may designate a Proxy Approver for EPAF's.

# EP&F CONTINUED

# Creating Adjunct EPAF's

- You will need the individual's Banner ID
- 2. You will need the position number
- 3. You will need the T-Org

NOTE: Be familiar with EPAF types – it makes a difference!

# Creating EPAF's

Log into Pipeline, click on Employee tab and then click on the "New EPAF" link

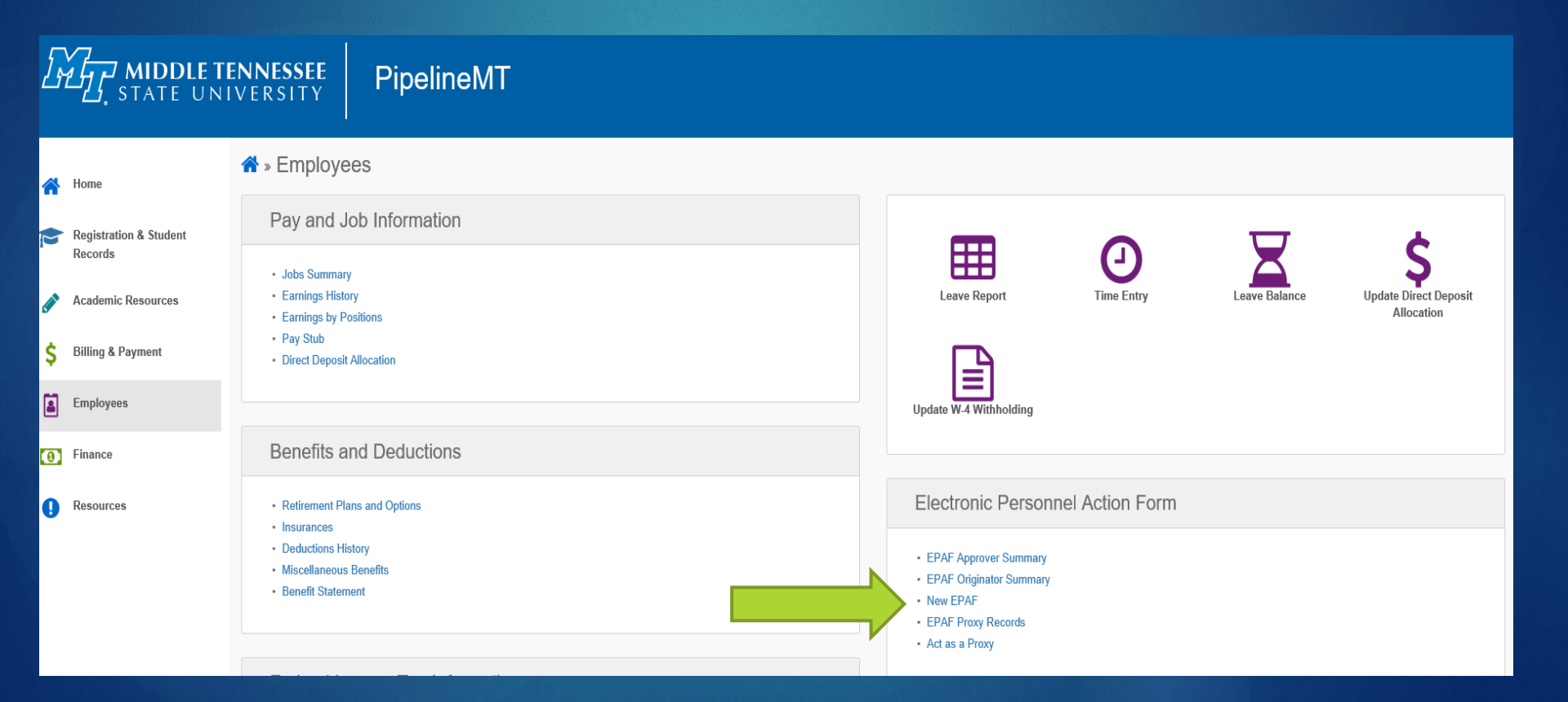

#### 8

## Creating EPAF's

Enter the Banner ID (M number), hit tab and verify you have the correct name.

### New EPAF Person Selection

The enter an ID, select the link to search for an ID, or generate an ID. Enter the Query Date and select the Approval Category. Select Go.

• indicates a required field.

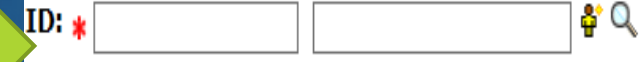

## Creating EPAF's

Under "Approval Category" use the drop down and select your EPAF and click "Go"

| Query Date: MM/DD/YYYY* | 04/12/2021                                  |  |
|-------------------------|---------------------------------------------|--|
| Approval Category: *    | Hire Adjunct Faculty-Non-Teaching, AFHINT 🗸 |  |
| Go                      |                                             |  |

To ensure you are using the correct EPAF type, click "All Jobs" to view any position(s) the individual has been in. If you see your position, you need to use a Rehire EPAF not Hire.

| Hire Adjun | ct Faculty, | HIREAF   |        |                    |                         |              |              |                |            |        |
|------------|-------------|----------|--------|--------------------|-------------------------|--------------|--------------|----------------|------------|--------|
| Search     | Туре        | Position | Suffix | Title              | Time Sheet Organization | Start Date   | End Date     | Last Paid Date | Status     | Select |
| Q          | New Job     |          |        |                    |                         |              |              |                |            |        |
|            | Primary     | 122830   | 00     | Temporary Help-Art | 16200, Art and Design   | Mar 21, 2006 | Dec 15, 2007 | Jun 15, 2006   | Terminated | 0      |
|            | Primary     | 996830   | 00     | Temp-Art Model     | T1620H, Art-Art Models  | Apr 17, 2014 | Dec 18, 2020 | Oct 15, 2020   | Terminated | 0      |
|            |             |          |        |                    |                         |              |              |                |            |        |

Active Jobs

Next Approval Type Go

### Creating EPAF's

If the position number is not listed, then you can proceed with the hire EPAF. Enter "New Job" information. Enter position number, enter 00 in the suffix field and tab. Your position description will display. Then click "Go" to proceed.

| Hire Adjunct Faculty, HIREAF |        |            |          |        |                      |                                               |            |          |                |        |        |
|------------------------------|--------|------------|----------|--------|----------------------|-----------------------------------------------|------------|----------|----------------|--------|--------|
|                              | Search | Туре       | Position | Suffix | Title                | Time Sheet Organization                       | Start Date | End Date | Last Paid Date | Status | Select |
|                              | Q      | New<br>Job | 834870   | 00     | Adjunct<br>Professor | 18617, Mathematics Profession 537093<br>Match |            |          |                |        | ۲      |

If you are using an existing position, you must select a rehire EPAF. Click the radio button under "Select" for the position you are reactivating (rehiring) and click "Go" to proceed.

| Rehire Adjı | unct Faculty, | REHIAF   |        |                                 |                                             |                 |                 |                   |            |        |
|-------------|---------------|----------|--------|---------------------------------|---------------------------------------------|-----------------|-----------------|-------------------|------------|--------|
| Search      | Туре          | Position | Suffix | Title                           | Time Sheet Organization                     | Start<br>Date   | End Date        | Last Paid<br>Date | Status     | Select |
| Q           | New Job       |          |        |                                 |                                             |                 |                 |                   |            | ۲      |
|             | Primary       | 101870   | 00     | Adjunct Professor-<br>Aerospace | T13100, Aerospace                           | Jan 01,<br>2006 | May 31,<br>2021 | Mar 31, 2021      | Active     | 0      |
|             | Secondary     | 355870   | 00     | Adjunct Professor               | 17500, University College<br>Administration | Mar 01,<br>2013 | Apr 30,<br>2013 | Apr 30, 2013      | Terminated | 0      |

## Creating EPAF's

### You should now be seeing the EPAF information displayed:

#### Hire Adjunct Faculty, 355870-00 Adjunct Professor

| Item                                          | Current Value                     | New Value  |
|-----------------------------------------------|-----------------------------------|------------|
| Employee Status: (Not Enterable)              | Active                            |            |
| Employee Class Code: (Not Enterable)          | AD, Administrative / Professional |            |
| 19 Form Indicator: (Not Enterable)            |                                   |            |
| I9 Expiration Date: MM/DD/YYYY(Not Enterable) |                                   |            |
| Job Begin Date: MM/DD/YYYY                    |                                   | 02/01/2021 |
| Contract Type:                                |                                   | Primary 🗸  |
| Jobs Effective Date: MM/DD/YYYY               |                                   | 02/01/2021 |
| Job Status: (Not Enterable)                   |                                   | A          |
| Job Change Reason: (Not Enterable)            |                                   | BOCN       |
| Step: (Not Enterable)                         |                                   | 0          |
| Assign Salary:                                |                                   | 600        |
| Annual Salary:                                |                                   | 2400       |
| Hours per Pay:                                |                                   | 3          |
| Factor:                                       |                                   | 4          |
| Pays:                                         |                                   | 4          |
| Timesheet Orgn: <b>*</b>                      |                                   | Q.         |

### For Hire EPAFs, the "Current Value" information will be blank.

## Creating EPAF's

### ▶ For Rehire EPAFs, "Current Value" information will display:

#### Rehire Adjunct Faculty, 355870-00 Adjunct Professor, Last Paid Date: Apr 30, 2013

| Item                                          | Current Value       | New Value  |
|-----------------------------------------------|---------------------|------------|
| Employee Status: (Not Enterable)              | Active              |            |
| Employee Class Code: (Not Enterable)          | AF, Adjunct Faculty |            |
| l9 Form Indicator: (Not Enterable)            | Temporary           |            |
| I9 Expiration Date: MM/DD/YYYY(Not Enterable) | 07/10/2021          |            |
| Jobs Effective Date: MM/DD/YYYY               | 04/30/2013          | 02/01/2021 |
| Job Status: (Not Enterable)                   | Terminated          | А          |
| Job Change Reason: (Not Enterable)            | EOCN                | BOCN       |
| Step: (Not Enterable)                         | 0                   | 0          |
| Assign Salary:                                | 3000                | 600.00     |
| Annual Salary:                                | 36000               | 2400.00    |
| Hours per Pay:                                | 1                   | 3          |
| Factor:                                       | 12                  | 4          |
| Pays:                                         | 12                  | 4          |
| Timesheet Orgn: <b>*</b>                      | 17500               | Q,         |

## Creating EPAF's

For both hire and rehire Adjunct EPAFs, the "End Adjunct Faculty Contract" values will default:

#### End Adjunct Faculty Contract, 355870-00 Adjunct Professor

| Item                               | <b>Current Value</b> | New Value  |
|------------------------------------|----------------------|------------|
| Jobs Effective Date: MM/DD/YYYY    |                      | 05/31/2021 |
| Job Change Reason: (Not Enterable) |                      | EOCN       |
| Job Status: (Not Enterable)        |                      | Т          |

End Adjunct Faculty Contract, 355870-00 Adjunct Professor, Last Paid Date: Apr 30, 2013

| Item                               | Current Value | New Value  |
|------------------------------------|---------------|------------|
| Jobs Effective Date: MM/DD/YYYY    | 04/30/2013    | 05/31/2021 |
| Job Change Reason: (Not Enterable) | EOCN          | EOCN       |
| Job Status: (Not Enterable)        | Terminated    | Т          |

## Creating EPAF's

For both hire and rehire Adjunct EPAFs, the Assign Salary, Annual Salary, Hours per Pay, Factor and Pays will default:

#### Hire Adjunct Faculty, 355870-00 Adjunct Professor

| Current Value                     | New Value                                   |
|-----------------------------------|---------------------------------------------|
| Active                            |                                             |
| AD, Administrative / Professional |                                             |
|                                   |                                             |
|                                   |                                             |
|                                   | 02/01/2021                                  |
|                                   | Primary 💙                                   |
|                                   | 02/01/2021                                  |
|                                   | A                                           |
|                                   | BOCN                                        |
|                                   | 0                                           |
|                                   | 600                                         |
|                                   | 2400                                        |
|                                   | 3                                           |
|                                   | 4                                           |
|                                   | 4                                           |
|                                   | Q.                                          |
|                                   | Active<br>AD, Administrative / Professional |

## Creating EPAF's

Certain fields are enterable and can be changed. The Assign Salary x Factor – Annual Salary. If you change one, you must change the other. If you are changing the number of payments (Pays), you must change the factor as well:

#### Hire Adjunct Faculty, 355870-00 Adjunct Professor

| Item                                          | Current Value                     | New Value  |
|-----------------------------------------------|-----------------------------------|------------|
| Employee Status: (Not Enterable)              | Active                            |            |
| Employee Class Code: (Not Enterable)          | AD, Administrative / Professional |            |
| I9 Form Indicator: (Not Enterable)            |                                   |            |
| I9 Expiration Date: MM/DD/YYYY(Not Enterable) |                                   |            |
| Job Begin Date: MM/DD/YYYY                    |                                   | 02/01/2021 |
| Contract Type:                                |                                   | Primary 🗸  |
| Jobs Effective Date: MM/DD/YYYY               |                                   | 02/01/2021 |
| Job Status: (Not Enterable)                   |                                   | A          |
| Job Change Reason: (Not Enterable)            |                                   | BOCN       |
| Step: (Not Enterable)                         |                                   | 0          |
| Assign Salary:                                |                                   | 600        |
| Annual Salary:                                |                                   | 2400       |
| Hours per Pay:                                |                                   | 3          |
| Factor:                                       |                                   | 4          |
| Pays:                                         |                                   | 4          |
| Timesheet Orgn: <b>*</b>                      |                                   | ٩,         |

## Creating EPAF's

The "Hours Per Pay" field is the credit hours the individual is being paid for, ex: 3 credit hours, 6 credit hours, etc. The credit hours are converted to clock hours by HR for ACA reporting purposes.

| tem                                       | Current Value                     | New Value  |
|-------------------------------------------|-----------------------------------|------------|
| mployee Status: (Not Enterable)           | Active                            |            |
| mployee Class Code: (Not Enterable)       | AD, Administrative / Professional |            |
| 9 Form Indicator: (Not Enterable)         |                                   |            |
| 9 Expiration Date: MM/DD/YYYY(Not Enteral | ble)                              |            |
| ob Begin Date: MM/DD/YYYY                 |                                   | 02/01/2021 |
| Contract Type:                            |                                   | Primary 🗸  |
| Jobs Effective Date: MM/DD/YYYY           |                                   | 02/01/2021 |
| Job Status: (Not Enterable)               |                                   | A          |
| Job Change Reason: (Not Enterable)        |                                   | BOCN       |
| Step: (Not Enterable)                     |                                   | 0          |
| Assign Salary:                            |                                   | 600        |
| Annual Salary:                            |                                   | 2400       |
| Hours per Pay:                            |                                   | 3          |
| Factor:                                   |                                   | 4          |
| Pays:                                     |                                   | 4          |
| Timesheet Orgn: <b>*</b>                  |                                   | Q          |

## Routing Queue (Approvers)

- ▶ The Routing Queue's must be entered or the EPAF will not submit.
- Use the search icon (magnifying glass) to find the correct username for your approver.

| Routing Queue                         |           |
|---------------------------------------|-----------|
| Approval Level                        | User Name |
| 2 - (HRAPR) HR Approve Transaction    | Q         |
| 10 - (DEPTHD) Department Head         | Q         |
| 30 - (DEANS) Deans                    | Q.        |
| 42 - (ACADRE) Academic Affairs Review | Q         |
| 50 - (VP) Vice Presidents             | Q         |
| 99 - (HRAPP) HR Appliers              | Q         |
| Not Selected                          | Q         |
| Not Selected                          | Q.        |
| Not Selected                          | Q         |
| Not Selected                          | Q,        |
| Save and Add New Rows                 |           |

### Routing Queue (Dual Enrollment)

- If you are submitting a contract for a Dual Enrollment payment, you must manually add the approver.
- You will need to use the "Not Selected" dropdown and click on UNIVCO, which will be for the University College Approver.

| Routing Queue                         |           |
|---------------------------------------|-----------|
| Approval Level                        | User Name |
| 2 - (HRAPR) HR Approve Transaction    |           |
| 10 - (DEPTHD) Department Head         | _ Q       |
| 30 - (DEANS) Deans                    | Q         |
| 42 - (ACADRE) Academic Affairs Review | Q         |
| 50 - (VP) Vice Presidents             | Q         |
| 99 - (HRAPP) HR Appliers              | _ Q       |
| Not Selected 🗸                        | ٩         |
| Not Selected 🗸                        | Q,        |
| Not Selected                          | Q,        |
| Not Selected                          | Q,        |
| Save and Add New Rows                 |           |

## Routing Queue (Approvers)

- The Routing Queue's must be entered or the EPAF will not submit.
- Use the search icon (magnifying glass) to find the correct username for your approver.

#### User Names,

#### 10 - Department Head

Alexis, Lance T. (LALEXIS) Anderson, Mary Kaye G. (MKANDERS) Apigian, Charles H. (CAPIGIAN) Arik, Murat (MARIK) Austin, M J. (JAUSTIN) Baggarly, Michael D. (BAGGARLY) Bakari, Adonijah L. (ABAKARI) Bales, William J. (JBALES) Baran, Emily B. (EBARAN) Batey, Lisa C. (LBATEY) Beckman, Wendy S. (WBECKMAN) Bedekar, Vishwas (VBEDEKAR) Benson, Sandra S. (SBENSON) Bernstein, Stuart E. (SBERNST) Blair, Robert B. (RBBLAIR)

Evit Window

#### User Names, 30 - Deans

Butler, David L. (DBUTLER) Fischer, Robert U. (BFISCHER) Foote, David A. (DFOOTE) Keel, Beverly J. (BKEEL) Petersen, Karen K. (KPETERSE) Sluder, Richard D. (RSLUDER) Sokoya, Sesan K. (KSOKOYA) Urban, David J. (DURBAN) Vanosdall, Fred P. (VANOSDAL) Whiteside, Harold D. (WHITESID)

Select

Exit Window

Select

### Creating EPAF's

Once you have entered your approvers, you will click on the "save" button at the bottom. NOTE: you have not submitted!

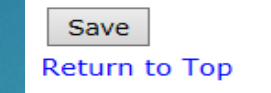

At the top of the page, you will see a green check if your EPAF was saved successfully. If so, then click "Submit" to submit the EPAF for approval.

#### Electronic Personnel Action Form

✓ Your change was saved successfully.

👎 Enter the information for the EPAF and either Save or Submit

| Name and ID:        | Daniel D Rayner, M01192354                | Job and Suffix: | See approval types below. |
|---------------------|-------------------------------------------|-----------------|---------------------------|
| Transaction:        | 61801                                     | Query Date:     | Oct 17, 2014              |
| Transaction Status: | Waiting                                   | Last Paid Date: | May 15, 2014              |
| Approval Category:  | Rehire Student into Same Position, REHIST | ]               |                           |
| Save Submit         | Delete                                    |                 |                           |

> You will see at the top if your EPAF was successfully submitted.

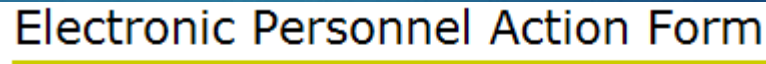

✓ The transaction has been successfully submitted.

👎 Enter the information for the EPAF and either Save or Submit

# CREATING NON-TEACHING EPAFS

21

Typically used when processing one-time payment for services other than teaching known as flat rate or Non-Teaching rate. These positions usually end in 865. The job effective date and end date will default in and must be updated to reflect the upcoming payroll

Hire Adjunct Faculty-Non Teaching, 116865-00 Adjunct Professor-Non Teaching

period.

|                                               | _                                 |            |
|-----------------------------------------------|-----------------------------------|------------|
| Item                                          | Current Value                     | New Value  |
| Employee Status: (Not Enterable)              | Active                            |            |
| Employee Class Code: (Not Enterable)          | AD, Administrative / Professional |            |
| 19 Form Indicator: (Not Enterable)            |                                   |            |
| I9 Expiration Date: MM/DD/YYYY(Not Enterable) |                                   |            |
| Job Begin Date: MM/DD/YYYY                    |                                   | 02/01/2021 |
| Contract Type:                                |                                   | Primary 🗸  |
| Jobs Effective Date: MM/DD/YYYY               |                                   | 02/01/2021 |
| Job Status: (Not Enterable)                   |                                   | Α          |
| Job Change Reason: (Not Enterable)            |                                   | BOCN       |
| Step: (Not Enterable)                         |                                   | 0          |
| Assign Salary:                                |                                   |            |
| Annual Salary:                                |                                   |            |
| Hours per Pay:                                |                                   |            |
| Factor:                                       |                                   | 1          |
| Pays:                                         |                                   | 1          |
| Timesheet Orgn: <b>*</b>                      |                                   | Q,         |
|                                               |                                   |            |

#### End Adjunct Faculty Contract, 116865-00 Adjunct Professor-Non Teaching

| Item                               | <b>Current Value</b> | New Value  |
|------------------------------------|----------------------|------------|
| Jobs Effective Date: MM/DD/YYYY    |                      | 02/28/2021 |
| Job Change Reason: (Not Enterable) |                      | EOCN       |
| Job Status: (Not Enterable)        |                      | Т          |

# CREATING NON-TEACHING EPAFS

22

The Assign Salary, Annual Salary, Hours Per Pay and Timesheet Orgncode must be entered.

- Assign Salary = the total amount to be paid.
- Annual Salary = the assign salary x factor
- Hours per Pay = the total number of clock hours expected for payment. If more than one payment, divide hours by number of payments. Example: 100 hours for 2 months = 50 hours per pay.
- Pays = the number of payments to be made at the assign salary rate. If there are multiple payments, the factor and pays must equal. Example: 2 payments of \$500.00 = Assign salary \$500.00, Factor = 2. Pays = 2, Annual Salary \$1,000.00.

| Assign Salary:        |   |
|-----------------------|---|
| Annual Salary:        |   |
| Hours per Pay:        |   |
| Factor:               | 1 |
| Pays:                 | 1 |
| Timesheet Orgn: \star | ٩ |
|                       |   |

# EP&F PROCESSING

Still having trouble processing your EPAF? Our EPAF coordinator is LaCresha Longwell @ x.5235 or lacresha.longwell@mtsu.edu